# PyQT GUIs

< □ > < 큔 > < 클 > < 클 > 클 → 의 < ♡ < < 1/18

# Python GUIs

- Python wasn't originally desined for GUI programming
- In the interest of "including batteries" the tkinter was included in the Python standard library
  - tkinter is a Python wrapper around the Tcl/Tk GUI toolkit
  - Tk must be installed on your system (included in most Unixes, additional install on Mac and Windows)
  - Tk is old and weak
- Many other GUI libraries were created for Python. wxPython, PyGTK, and PyQt/PySide the most popular
- PyQt/PySide was once difficult to install because Qt was difficult to install, but the Anaconda folks fixed that.
- So we'll use PyQt, PyQt5 to be precise. Install with:

\$ conda install pyqt

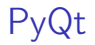

- Qt is a C++ library originally created by Norwegian company Troll Tech.
- Qt has always enjoyed a reputation as a well-designed and powerful GUI framework.
- The KDE project chose to base their popular KDE (K Desktop Environment) graphical shell for Linux.
- Like most modern GUI frameworks, Qt (and PyQt) makes heavy use of objects.

# Hello, PyQt

#### Running helloqt.py

```
w.show()
return_code = app.exec_()
sys.exit(return_code)
```

#### will show:

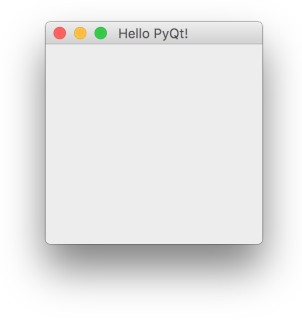

# Basic PyQt App Outline

- 1. Create a QApplication object
- 2. Create a main application window (QWidget object)
- 3. Set paramters of the main window, create and add child widgets, etc.
- 4. Show main application window
- Start the app (app.exec\_())

# Basic Qt Application Elements

Import the widgets we'll use:

import sys
from PyQt5.QtWidgets import QApplication, QWidget

Create a QApplication object, passing the command-line arguments to the constructor:

```
app = QApplication(sys.argv)
```

Create the main window and set its paramters:

```
w = QWidget()
w.setWindowTitle('Hello PyQt!')
```

Show the main window and start the application:

```
w.show()
return_code = app.exec_()
sys.exit(return_code)
```

Structure of (Py)Qt Library

Three main PyQt modules:

- QtCore Core non-GUI utilities
- QtGui window system integration, event handling, 2D graphics and imaging, fonts
- QtWidgets the basic elements of UIs: labels, buttons, text input, lists, tables, menus, toolbars

Also several special-purpose modules:

 QtMultimedia, QtBluetooth, QtNetwork, QtPositioning, Enginio, QtWebSockets, QtWebKit, QtWebKitWidgets, QtXml, QtSvg, QtSql, QtTest

# Adding Child Widgets

```
In label.py we begin as before:
```

```
import sys
from PyQt5.QtWidgets import QApplication, QWidget, QLabel
app = QApplication(sys.argv)
w = QWidget()
w.setWindowTitle('Hello PyQt!')
```

A QWidget with no parent is a window. Note that *parent* means the owner of the widget on the screen, not the superclass.

We supply two Arguments to the QLabel constructor: the text (or image) to display, and the parent. Here the parent widget is our main application window, w:

```
lbl = QLabel('Hello, label!', w)
w.show()
sys.exit(app.exec_())
```

The label widget will appear in the upper left corner of it's parent widget, the main window. In future examples we'll see how to lay out widgets on their parents.

# Buttons, Signals and Slots

In button.py the following creates a QPushButton with "Push it ... " as its text and the main application window as its parent:

```
#!/usr/bin/env python3
import sys
from PyQt5.QtWidgets import QApplication, QWidget, QPushButton
app = QApplication(sys.argv)
w = QWidget()
w.setWindowTitle('Hello PyQt!')
btn = QPushButton('Push it ...', w)
```

QPushButton widgets emit *signals* when certain events happen, such as when they are clicked. These signals can be connected to any number of *slots*, which are simply Python callables (functions, methods, or lambda expressions). Here we connect the button to two slots, a defined function and a lambda expression:

```
def up():
    print("up!")
btn.clicked.connect(up)
btn.clicked.connect(lambda: print('real good!'))
w.show()
sys.exit(app.exec_())
```

√Q (~ 9/18

#### Message Boxes

Four standard message boxes, invoked with one of these class methods:

- QMessageBox.critical
- QMessageBox.information
- QMessageBox.question
- QMessageBox.warning

Arguments are: parent, message box title, message, buttons, and (optional) default button.

For example, here's a simple information message box:

Here's a question:

#### Events

Some widgets emit events which can be handled. For example, when closing a window:

```
class MainWindow(QMainWindow):
   def __init__(self):
       super(MainWindow, self).__init__()
       btn = QPushButton('Quit', self)
       btn.clicked.connect(QCoreApplication.instance().quit)
       btn.resize(abtn.sizeHint())
       btn.move(50, 50)
       left, top, width, height = 100, 100, 300, 200
       self.setGeometrv(left. top, width, height)
       self.setWindowTitle('Quit button')
   def closeEvent(self, event):
       reply = QMessageBox.question(self,
                                  "Confirm".
                                  "Are you sure you want to quit?"
                                  QMessageBox.Yes | QMessageBox.No,
                                  QMessageBox.No)
       if reply == QMessageBox.Yes:
          event.accept()
       else ·
          event.ignore()
```

See quitter.py.

### Absolute Positioning

Previous examples used absolute positioning, for example:

```
self.setWindowTitle("Message Box Demo")
left, top, width, height = 50, 50, 300, 200
self.setGeometry(left, top, width, height)
info_btn = QPushButton("Information ...", self)
info_btn.move(50, 50)
info_btn.resize(info_btn.sizeHint())
```

This is brittle. For example, run  $message_{box}$ .py and resize the window to hide the buttons.

#### Layout Management

Here we use a QVBoxLayout layout manager to stack widgets vertically:

(日) (四) (三) (三) (三)

13/18

```
class MainWindow(QWidget):
    def __init__(self):
        super(MainWindow, self).__init__()
        self.setWindowTitle('Count Button')
        self.count_label = QLabel(str(self.count))
        self.inc_btn = QPushButton('Increment Count')
        self.inc_btn.clicked.connect(self.inc_count)
        self.vbox = QVBoxLayout()
        self.vbox.addWidget(self.count_label)
        self.vbox.addWidget(self.count_label)
        self.vbox.addWidget(self.inc_btn)
        self.setLayout(self.vbox)
```

See counter.py

## Model-View-Controller

Complex GUI applications organized using MVC pattern:

- Model holds the data from the domain model
- View displays information to the user
- Controller coordinates between the model and the view

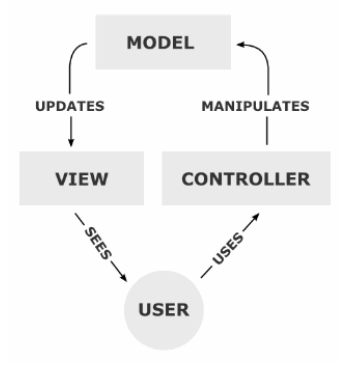

#### QListView and QStandardItemModel

In (Py)Qt, as in other GUI frameworks, view and controller are combined.

Here, a QListView displays the data contained in a QStandardItemModel.

```
self.list_view = QListView()
self.list_model = QStandardItemModel(self.list_view)
self.list_view.setModel(self.list_model)
```

See todo.py

#### Menus and Toolbars

```
exit = QAction("Exit", self)
exit.setShortcut("Ctrl+Q")
exit.setStatusTip("Exit quitter")
exit.triggered.connect(qApp.quit)
menu bar = self.menuBar()
```

```
menu_bar.setNativeMenuBar(False)
```

```
file_menu = menu_bar.addMenu("&File")
file_menu.addAction(exit)
```

See quitter.py

### Standard Dialog Boxes

See csv<sub>gui</sub>.py

# Examples

- helloqt.py
- ► label.py
- button.py
- ► message<sub>box</sub>.py
- quitter.py
- counter.py